## Merlin 21/22 Ubacivanje znački u sustav Merlin

Značke dobivene u drugim sustavima mogu se uvesti u sustav Merlin. Izravno prebacivanje nije omogućeno, već se značka iz drugog sustava prvo postavlja u zbirku *Badgr*, a potom u sustav Merlin.

Nakon dobivene značke, ona mora biti postavljena u zbirku Badgr.

Koraci:

 Za povezivanje sa zbirkom u sustavu Merlin odabere se padajući izbornik osobnoga profila u gornjemu desnom kutu i poveznica *Postavke →* Postavke zbirke. U izborniku Backpack provider potrebno je odabrati zbirku s kojom se želite povezati, zatim u odgovarajuća polja upisati adresu e-pošte i lozinku te odabrati dugme Poveži sa zbirkom.

| Postavke zbirke                               |                    |
|-----------------------------------------------|--------------------|
| <ul> <li>Povezivanje sa zbirkom zr</li> </ul> | načaka 🛛           |
| Backpack provider                             | https://badgr.io 🗘 |
| Stanje                                        | Nije povezano      |
| Adresa e-pošte                                | moodle@srce.hr     |
| Lozinka                                       | g ø                |
|                                               | Poveži sa zbirkom  |

## Slika: Postavke zbirke

2. U polju Postavke uvoza značaka potrebno je odabrati poveznicu Pristupite svom Backpacku.

| Postavke zbirke                              |         |                                                                                                    |             |
|----------------------------------------------|---------|----------------------------------------------------------------------------------------------------|-------------|
| <ul> <li>Povezivanie sa zbi</li> </ul>       | rkom zn | ačaka o                                                                                                    | ▼ Sažmi sve |
| URL                                          |         | https://badgr.io                                                                                                  |             |
| Status                                       |         | Povezano                                                                                                    |             |
| Adresa e-pošte                               | Θ       | moodle@srce.hr                                                                                                    |             |
|                                              |         | Prekini povezanost                                                                                                |             |
| <ul> <li>Postavke uvoza značaka o</li> </ul> |         |                                                                                                    |             |
|                                              |         | Odaberite kolekciju svog Backpacka za postavljanje na ovu stranicu:                                               |             |
| 🗷 Kolekcija znački (2)                       |         |                                                                                                    |             |
|                                              |         | Samo kolekcije koje su postavljene javnima su prikazane, pristupite svom Backpacku za kreiranje javnih kolekcija. |             |
|                                              |         | Spremi promjene Odustani                                                                                          |             |

Slika: Pristup zbirci Badgr

3. U zbirci su navedene sve značke koje korisnik ima. Na svakoj znački naveden je njezin naziv i izdavatelj.

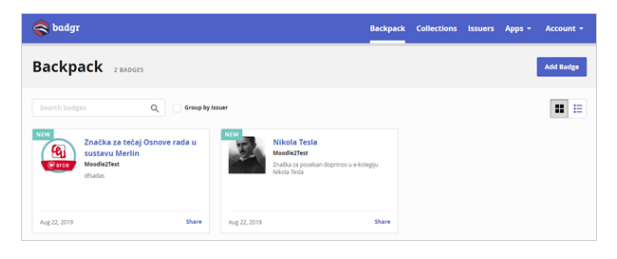

Slika: Značke u zbirci Badgr

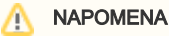

Kod prijenosa sadržaja ekolegija iz jedne akademske godine u drugu, značke se neće prenijeti ako u postavkama izrade sigurnosne kopije nije uključena mogućnost **Obuhv** ati upisane korisnike. Više o izradi sigurnosne kopije 4. Kako bi bilo moguće prenijeti značke u drugi sustav, potrebno je izraditi kolekciju i u nju dodati značke, a potom kolekciju postaviti javnom.

| 🝣 badgr                                           |             | Backpack        | Collections | Issuers | Apps +      | Account +  |
|---------------------------------------------------|-------------|-----------------|-------------|---------|-------------|------------|
| Kolekcija znački<br>Kolekcija znački<br>C) Public |             |                 |             | I       | Share Colle | ection     |
| 2 Badges                                          |             |                 |             |         |             | Add Badges |
| BADGE                                             | ISSUER      | AWARDED         |             |         |             |            |
| Značka za tečaj Osnove rada u sustavu Merlin      | Moodle2Test | August 22, 2019 |             |         |             | Remove     |
| Nikola Tesla                                      | Moodie2Test | August 22, 2019 |             |         |             | Remove     |

Slika: Dodavanje znački u kolekciju

5. Nakon postavljanja znački javnim, potrebno je vratiti se u sustav Merlin u **Postavke zbirke** te odabrati dugme **Prekini povezanost.** Kolekciji znački ponovno se pristupa upisom e-mail adrese i lozinke.

6. U sustavu Merlin potrebno je odabrati dostupnu kolekciju sa svojeg Backpacka te potom dugme **Spremi promjene.** 

| Postavke uvoza značaka  Odaberne kolekcju svog Badpada za postavljanje na ovu stranicu. Odaberne kolekcju svog Badpada za postavljanje na ovu stranicu. |                                                                                                    |
|----------------------------------------------------------------------------------------------------|----------------------------------------------------------------------------------------------------|
| 🗷 Kolekcija znački (2)                                                                                                    | Samo kolekcije koje su postavljene javnima su prikazane, pristupite svom Backpacku za kreiranje javnih kolekcija. |
|                                                                                                    | Spremi promjene Odustani                                                                                          |

Slika: Postavke uvoza znački

7. Značke su dodane u korisnički profil.

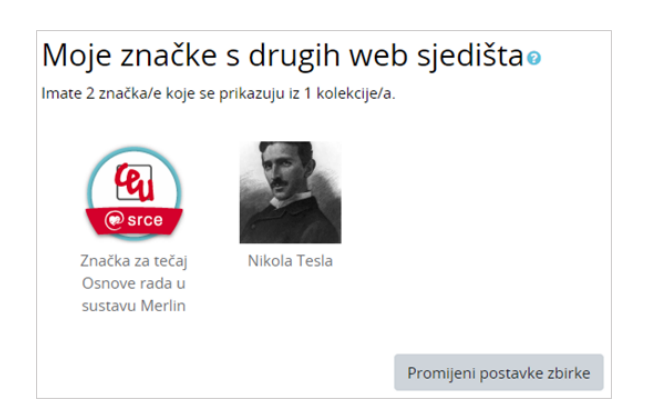

Slika: Prikaz znački dodanih u sustav Merlin

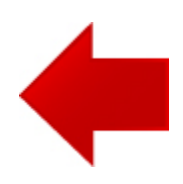

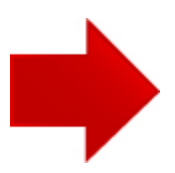